## Kiyoh customer review module installation for Woocomerce

1) Extract module archive

2) Upload folder 'kiyoh-customerreview' to your wordpress root/wp-content/plugins/

3) Login to wordress administration panel

4) Go to Main Menu=>Plugins=> Installed plugins

5) Activate module 'Kiyoh Customerreview'

6) Go to Main Menu=>Kiyoh Settings. Fill in the settings and click "Save changes"

7) Go to Main Menu=>Appearance=>Widgets and drag and drop 'Kiyoh review' widget to desired area (it depends on you theme capabilities and settings) and fill 'company id' field.

8) done. Check if all works on front-end.

Setup a cronjob (**only for option** 'Email send method' with value '**Send emails from my server**' require a cron to be configured):

SSH way for Linux:

1) Open crontab:

crontab -e

2) Then add a line like below in it.

\*/10 \* \* \* \* php /var/www/example.com/htdocs/wp-cron.php > /dev/null 2>&1

cPanel way:

1) In the Advanced section of the cPanel home screen, click Cron jobs.

2) Under Add New Cron Job, in the Common Settings list box, select once in 10 minutes.

3) In the Command text box, type the following line. Replace *PATH* with your own path to wordress installation:

php -q *PATH/*wp-cron.php

PS: Kiyoh does not send email twice to the same email address! When testing multiple times with the same email address it will not work because of this security.